# **CISCO** Academy

## Packet Tracer - Implementacja schematu adresowania podsieci IPv6

### Tabela adresowania

| Urządzenie | Interfejs      | Adres IPv6                | Adres łącza<br>lokalnego |
|------------|----------------|---------------------------|--------------------------|
| R1         | G0/0           | 2001:db8:acad:00c8::1/64  | fe80::1                  |
|            | G0/1           |                           | fe80::1                  |
|            | S0/0/0         |                           | fe80::1                  |
| R2         | G0/0           |                           | fe80::2                  |
|            | G0/1           |                           | fe80::2                  |
|            | S0/0/0         |                           | fe80::2                  |
| PC1        | karta sieciowa | Automatyczna konfiguracja |                          |
| PC2        | karta sieciowa | Automatyczna konfiguracja |                          |
| PC3        | karta sieciowa | Automatyczna konfiguracja |                          |
| PC4        | karta sieciowa | Automatyczna konfiguracja |                          |

#### Cele

Część 1: Określenie podsieci IPv6 i schematu adresowania.

Krok 2: Konfiguracja adresowania IPv6 na routerach i komputerach.

Krok 3. Weryfikacja połączenia IPv6.

#### Wprowadzenie

Administratorzy sieci muszą wiedzieć, jak wdrożyć protokół IPv6 w swoich sieciach. Zostałeś poproszony o skonfigurowanie sieci do użytku przez pracowników sprzedaży w celu demonstracji klientowi. Sieć będzie korzystać z serii kolejnych podsieci IPv6 dla czterech sieci LAN. Twoim zadaniem jest przypisanie podsieci do sieci LAN i skonfigurowanie routerów i komputerów z adresowaniem IPv6.Upewnij się, że skonfigurowałeś wszystkie niezbędne komponenty do routingu IPv6 na routerach.

#### Instrukcje

#### Krok 1: Określenie podsieci IPv6 i schematu adresowania.

Otrzymałeś podsieć IPv6 **2001:db8:acad:00c8::/64** jako podsieć początkową. Będziesz potrzebował jeszcze czterech podsieci dla każdej wymaganej sieci. Zwiększaj identyfikator podsieci o jeden, aby dotrzeć do wymaganych czterech wymaganych podsieci. Uzupełnij tabelę poniżej.

#### Tabela podsieci

| Podsieć       | Adres                    |
|---------------|--------------------------|
| R1 G0/0/ LAN  | 2001:db8:acad:00c8::0/64 |
| R1 G0/0/ LAN  |                          |
| R2 G0/0 LAN   |                          |
| R2 G0/1 LAN   |                          |
| Link R1 do R2 |                          |

#### Krok 2: Skonfiguruj adresowanie IPv6 na routerach i komputerach.

Uzupełnij powyższą tabelę adresowania, aby użyć jako przewodnik do konfigurowania urządzeń.

- Przypisz pierwszy adres IP w podsieci do interfejsów LAN routera.
- Przypisz adresy link-local, jak wskazano w tabeli adresowania.
- W celu połączenia między routerami należy przypisać pierwszy adres w podsieci do R1.
- W celu połączenia między routerami należy przypisać drugi adres w podsieci do R2.
- Skonfiguruj wszystkie cztery hosty, aby automatycznie przypisywały sobie adresy IPv6.

#### Krok 3: Sprawdź łączność IPv6.

Testy ping pomiędzy komputerami powinny kończyć się powodzeniem, jeśli adresowanie zostało poprawnie skonfigurowane.